Comment changer mon adresse courriel

## PROCÉDURE

2022

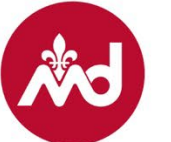

COLLÈGE DES MÉDECINS DU QUÉBEC 1. Ouvrez une session avec votre ancienne adresse courriel et votre mot passe actuel, puis rendez-vous dans la section **Mes renseignements**.

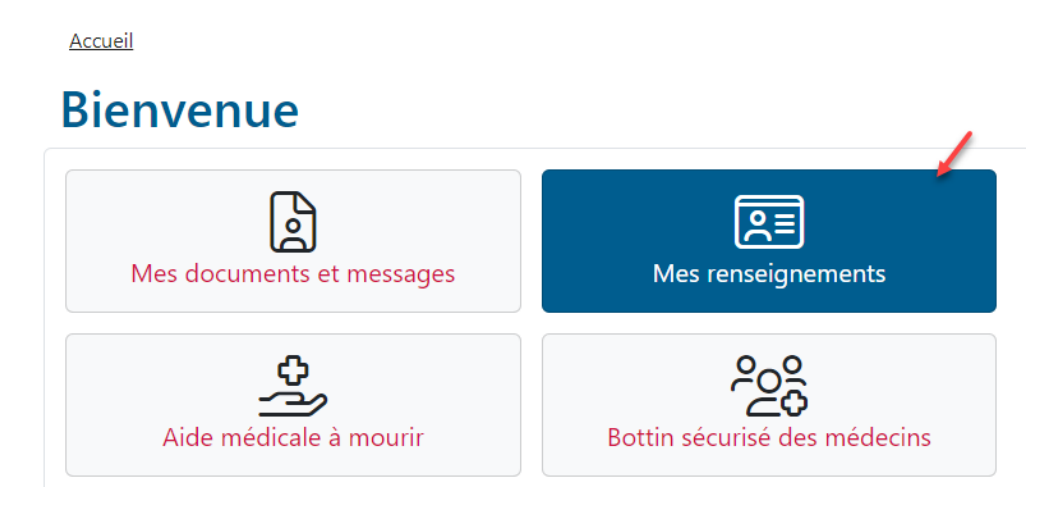

2. Dans cette page, cliquez sur le bouton **Modifier** de la section **Courriel**.

Accueil / Mes renseignements

| Ν | les renseignements | -          |              |
|---|--------------------|------------|--------------|
|   | Courriel           | 🖋 Modifier | Mot de passe |
|   | Courriel           |            | ****         |

3. Vous devrez fournir votre ancienne et votre nouvelle adresse courriel de même que votre mot de passe actuel.

| COLLÈGE<br>DES MÉDECINS<br>DU QUÉBEC                                                                               |                                                                                                    | Accueil   English   Déconnexion                                                                                                    |  |
|----------------------------------------------------------------------------------------------------|----------------------------------------------------------------------------------------------------|----------------------------------------------------------------------------------------------------|--|
| Accueil / Mes renseignements / Courriel Modifier votre courrie                                                     | el                                                                                                    |                                                                                                    |  |
| Pour modifier l'adresse de courriel associée à votre co<br>courriel à la nouvelle adresse avec des instructions po | ompte, veuillez inscrire votre nouvelle adri<br>our compléter le changement. Le changen                                                                                                    | y veuillez inscrire votre nouvelle adresse de courriel et cliquez sur "Soumettre". Vous recevrez un mpléter le changement. Le changement sera effectif seulement après avoir suivi les instructions. |  |
| IMPORTANT: Veuillez vous assurer que l<br>communiquer avec vous et vous transme                                    | assurer que l'adresse de courriel que vous nous transmettez ici est privée puisque le Collège l'utilisera pour<br>vous transmettre au besoin des informations de nature personnelle et confidentielle vous concernant. |                                                                                                    |  |
| Courriel actuel                                                                                                    |                                                                                                    |                                                                                                    |  |
| Nouveau courriel                                                                                                   |                                                                                                    |                                                                                                    |  |
| Mot de passe actuel                                                                                                |                                                                                                    |                                                                                                    |  |
| Annuler                                                                                                    |                                                                                                    | Soumettre                                                                                                    |  |

4. Après avoir soumis ces informations, vous recevrez à votre nouvelle adresse courriel un message contenant un lien de confirmation.

Demande de modification du courriel

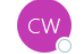

Collège des médecins du Québec <cmqweb@cmq.org>  $\grave{A} ~ \bigcirc$  CMQ Web

Bonjour,

Une demande de modification de courriel a été reçue de votre part au Collège des médecins du Québec.

Cliquez sur le lien ci-dessous afin de confirmer les changements. Si le lien ne fonctionne pas, copiez le lien et collez-le dans la barre d'adresse de votre navigateur Web.

5

← Répondre

≪ Répondre

https://secure.cmq.org/Auth/EmailReset/

Merci! Le Collège des médecins du Québec Soutien technique: 514 933-4325 5. Vous compléterez la procédure en cliquant sur le lien de confirmation. Cela vous ramènera sur le site Web du Collège, où vous pourrez désormais ouvrir une session avec votre nouvelle adresse courriel.

## Connexion

| Connexion                                                   |                                                  |
|-------------------------------------------------------------|--------------------------------------------------|
| Merci! Vous pouvez maintenant vous connect<br>mot de passe. | ter en utilisant votre nouveau courriel et votre |
| Adresse courriel                                            |                                                  |
|                                                             |                                                  |
| Mot de passe                                                | Mot de passe oublié?                             |
| -                                                           |                                                  |
|                                                             | Connexion +3                                     |
|                                                             |                                                  |